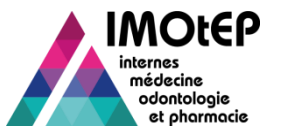

## Zoom sur la personnalisation

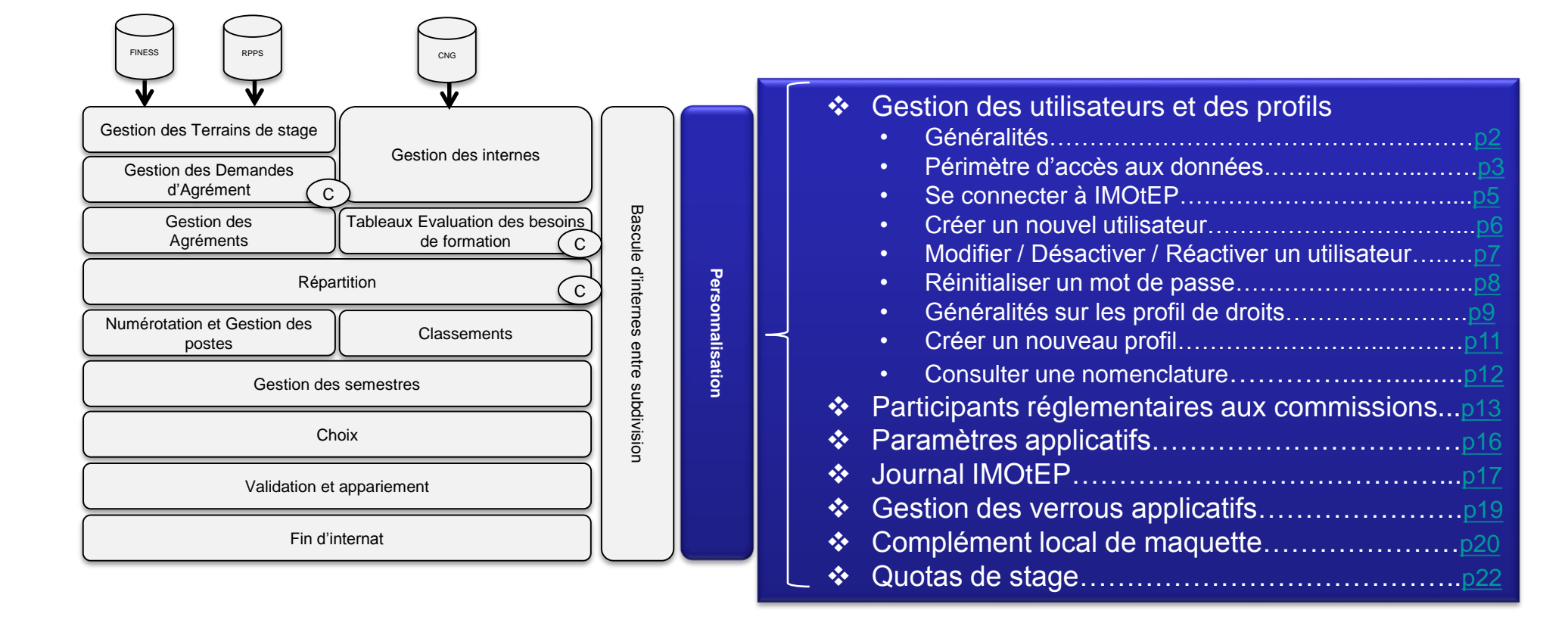

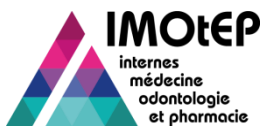

# 1 - Généralités sur les utilisateurs

- Les utilisateurs d'IMOtEP sont classés en 2 catégories :
  - Les utilisateurs 'internes' au ministère :
    - Administrateurs et Gestionnaires en ARS : ils font partie de l'annuaire interne du ministère (LDAP). Leur identifiant et leur mot de passe sont ceux de cet annuaire central.
  - ✤ Les utilisateurs 'externes' au ministère :
    - Les UFR et les CHU de rattachement : ils doivent être créés intégralement par les administrateurs en ARS (identifiant et mot de passe compris)

### Un utilisateur IMOtEP est caractérisé par :

- Un couple identifiant/mot de passe
- Une structure d'appartenance : ARS, UFR ou CHU de rattachement
- Des informations nominatives : nom, prénom, mél, téléphone
- Un périmètre d'accès aux données : celui dépend de la structure d'appartenance et n'est pas modifiable
- Un profil de droits : paramétrable, celui-ci permet de configurer les accès aux différentes fonctionnalités d'IMOtEP
- Des formations d'agrément, formations et subdivisions autorisées

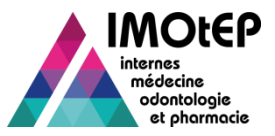

# 1.1 – Périmètre d'accès aux données

Périmètre d'accès aux données selon la structure d'appartenance

| Type de donnée            | Type d'action | ARS              | UFR                                             | СНО |
|---------------------------|---------------|------------------|-------------------------------------------------|-----|
| Consultation Consultation |               | France entière   | France entière                                  | X   |
| Entite Junaique           | Modification  | France entière   | x                                               | x   |
| Consultation              |               | France entière   | France entière                                  | x   |
| Elabiissement             | Modification  | ARS de travail   | x                                               | x   |
| Torrain do stago          | Consultation  | France entière   | Circonscription de l'UFR                        | x   |
| ienani de stage           | Modification  | ARS de travail   | X                                               | x   |
| Demandes<br>d'agrémont (  | Consultation  | France entière   | <i>Circonscription et formation(s) de l'UFR</i> | x   |
| d'agrément /<br>Agréments | Modification  | ARS de travail * | <i>Circonscription et formation(s) de l'UFR</i> | x   |

\* Si l'ARS de travail est :

- Une ARS pilotée : limitation aux formations gérées par interrégion
- Une ARS gérée : limitation à la médecine

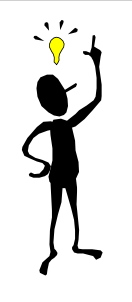

Il est possible de restreindre ces accès pour des utilisateurs au niveau de :

- Certaines subdivisions (cas des ARS multisubdivisions)
- Certaines formations/formations d'agrément (ex : cas d'un gestionnaire en charge de la médecine uniquement)

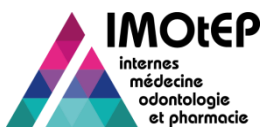

# 1.2 – Périmètre d'accès aux données

Périmètre d'accès aux données selon la structure d'appartenance

| Type de donnée | Type d'action | ARS              | UFR                                             | СНО                                              |
|----------------|---------------|------------------|-------------------------------------------------|--------------------------------------------------|
| Interne        | Consultation  | ARS de travail * | Internes de l'UFR                               | Internes du CHU :<br>- Etat civil<br>- Formation |
|                | Modification  | ARS de travail * | Internes de l'UFR                               | Internes du CHU :<br>- Matricule CHU             |
| Destes         | Consultation  | ARS de travail * | <i>Circonscription et formation(s) de l'UFR</i> | x                                                |
| Postes         | Modification  | ARS de travail * | <i>Circonscription et formation(s) de l'UFR</i> | x                                                |

\* Si l'ARS de travail est :

- Une ARS pilotée : limitation aux formations gérées par interrégion
- Une ARS gérée : limitation à la médecine

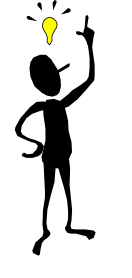

Il est possible de restreindre ces accès pour des utilisateurs au niveau de :

- Certaines subdivisions (cas des ARS multisubdivisions)
- Certaines formations/formations d'agrément (ex : cas d'un gestionnaire en charge de la médecine uniquement)

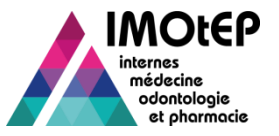

## 1.3 - Se connecter à IMOtEP

| Liberté • Égalité • Fraternité<br>RÉPUBLIQUE FRANÇAISE<br>Mnistère chargé de la Santé | IMOtEP                                           | internes<br>médecine<br>odontologie<br>et pharmacie | Ť  | Au bout de 3<br>tentatives de<br>connexion erronées, le<br>compte de l'utilisateur |
|---------------------------------------------------------------------------------------|--------------------------------------------------|-----------------------------------------------------|----|------------------------------------------------------------------------------------|
|                                                                                       | Veuillez saisir vos identifiants - IMOtEP 0-6D-9 |                                                     |    | est temporairement                                                                 |
|                                                                                       | Nom d'utilisateur : * ges.ars                    |                                                     | 7- | être réactivé par                                                                  |
|                                                                                       | Mot de passe : *                                 |                                                     |    | l'administrateur                                                                   |
|                                                                                       | Se souvenir de moi                               |                                                     |    | régional                                                                           |
|                                                                                       | Mot de passe oublié? Connexion                   |                                                     |    |                                                                                    |
|                                                                                       |                                                  |                                                     |    |                                                                                    |

## Connection grâce à identifiant et un mot de passe

- ARS : informations issues de l'annuaire du ministère (LDAP) et non modifiables dans IMOtEP
- UFR et CHU : informations attribuées par les administrateurs régionaux en ARS lors de la création du compte

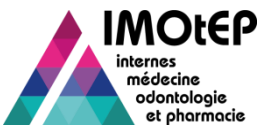

## 1.4 – Créer un nouvel utilisateur

- Dans l'onglet 'Utilisateurs' du module 'Administration', cliquer sur le bouton 'Ajouter un nouvel utilisateur' et choisir s'il s'agit d'un utilisateur interne (ARS) ou externe (UFR ou CHU).
  - Si l'utilisateur est interne, lancer une recherche sur le LDAP via son identifiant et le bouton 'Recherche'. Les informations relatives à son compte seront automatiquement rapatriées dans IMOtEP.
  - Si l'utilisateur est externe, choisir un identifiant et un mot de passe pour cet utilisateur
- Remplir les autres informations du compte : structure d'appartenance, profil, formations d'agrément autorisées, formations autorisées, subdivisions autorisées.
- > Valider la création. Le nouvel utilisateur est créé à l'état 'Actif' et peut se connecter à l'application

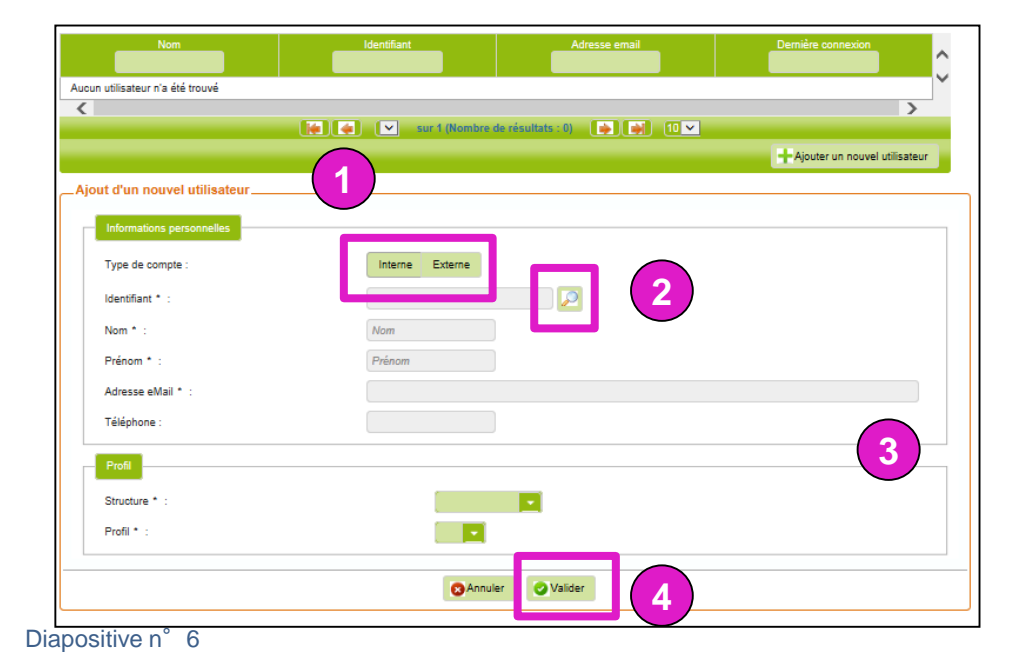

- 1 Choix du type d'utilisateur
- 2 Recherche dans le LDAP si utilisateur ARS
- 3 Autres informations du compte
- 4 Valider la création du compte

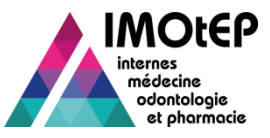

# 1.5 – Modifier / Désactiver / Réactiver un utilisateur

#### Modifier un utilisateur

Dans l'onglet 'Utilisateurs' du module 'Administration', rechercher l'utilisateur à modifier en utilisant les zones de recherche. Cliquer sur l'utilisateur pour accéder à sa fiche, modifier les informations voulues et valider la saisie

| Référentiels administrables Utilisateurs          | Gestion des verrous Paramètres | Profils               |                         |   |  |  |  |  |
|---------------------------------------------------|--------------------------------|-----------------------|-------------------------|---|--|--|--|--|
| Nom                                               | Identifiant                    | Adresse email         | Demière connexton       | ^ |  |  |  |  |
| Ges Ars                                           | ges.ars                        | imotep@sully-group.fr | 2015-04-22 13:50:31.348 |   |  |  |  |  |
| Utl Ars                                           | uti.ars                        | Imotep@sully-group.fr |                         | ~ |  |  |  |  |
| <                                                 |                                |                       |                         | > |  |  |  |  |
| 🚺 👍 👔 🗸 sur 1 (Nombre de résultate : 2) 🛛 🙀 👔 🔟 🗸 |                                |                       |                         |   |  |  |  |  |

Pour un utilisateur interne (ARS), les informations issues du LDAP ne sont pas modifiables dans IMOtEP

#### Désactiver un utilisateur

- Un utilisateur peut-être désactivé automatiquement (en cas d'une saisie erronée du mot de passe 3 fois de suite) ou manuellement par l'administrateur régional (départ d'un gestionnaire par exemple)
- > Pour désactiver un compte, ouvrir la fiche de l'utilisateur et cliquer sur le bouton 'Désactiver le compte'

#### Réactiver un utilisateur

Pour réactiver un compte désactivé, ouvrir la fiche de l'utilisateur et cliquer sur le bouton 'Réactiver le compte'

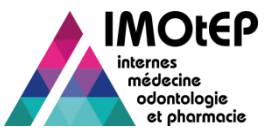

## 1.6 – Réinitialiser un mot de passe

- La réinitialisation d'un mot de passe directement dans IMOtEP n'est possible que pour un utilisateur externe (hors LDAP)
- Un utilisateur externe peut demander la réinitialisation de son mot de passe à un administrateur régional directement depuis la fenêtre de connexion à IMOtEP via le bouton 'Mot de passe oublié'. Un courriel est alors envoyé à l'administrateur pour l'informer

| Veuillez salsir vos identifiants - IMOtEP 1-0-7 |           |  |  |  |  |  |  |  |
|-------------------------------------------------|-----------|--|--|--|--|--|--|--|
| Nom d'utilisateur : *                           |           |  |  |  |  |  |  |  |
| Mot de passe : *                                |           |  |  |  |  |  |  |  |
| Se souvenir de moi                              |           |  |  |  |  |  |  |  |
| Mot de passe oublié                             | Connexion |  |  |  |  |  |  |  |

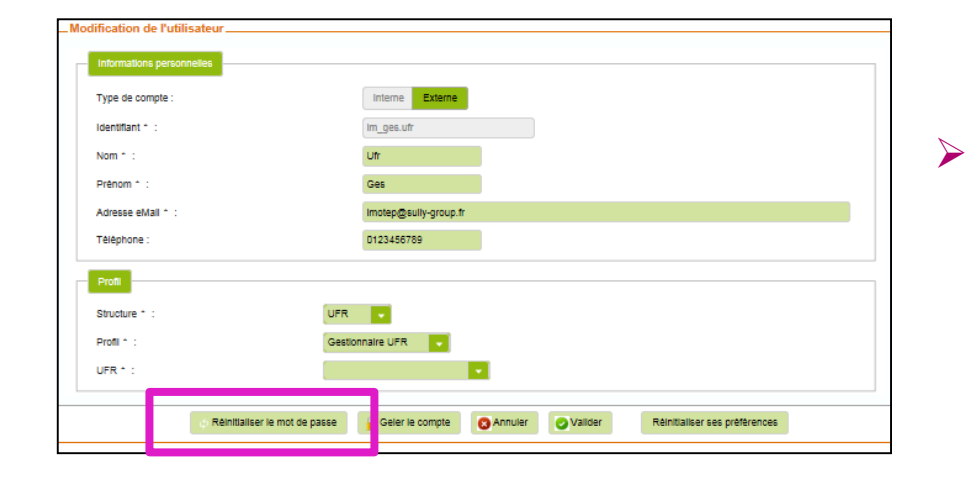

L' administrateur ouvre la fiche de l'utilisateur concerné et réinitialise le mot de passe grâce au bouton 'Réinitialiser le mot de passe'

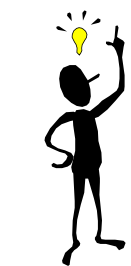

Pour un utilisateur interne (ARS), le mot de passe ne peut être modifié que depuis l'annuaire central (LDAP)

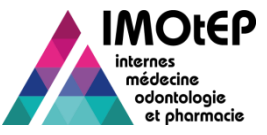

# 1.7 – Généralités sur les profils de droits

- L'accès aux fonctionnalités d'IMOtEP par les utilisateurs est régi par un profil de droits
- Un profil de droits est composé d'un ensemble de droits gérant les accès à des fonctionnalités (accès à un écran, à une recherche, droit de validation d'un processus, d'exporter ou d'éditer des tableaux...)
- IMOtEP est initialisé avec les profils suivants :
  - Administrateur régional : profil identique à un gestionnaire ARS mais avec les droits d'administration en plus
  - Sestionnaire ARS : profil standard. Il accède à tous les fonctionnalités d'IMOtEP
  - Utilisateur ARS : profil avec accès limité en consultation
  - Gestionnaire UFR : profil standard. Il accède à toutes les fonctionnalités d'IMOtEP prévues pour une UFR
  - Utilisateur UFR : profil avec accès limité en consultation
  - Utilisateur CHU : profil standard pour un utilisateur de type CHU de rattachement

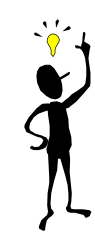

Un compte utilisateur est obligatoirement relié à un profil de droits

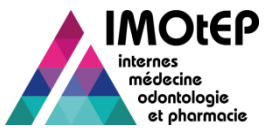

## 1.8 – Généralités sur les profils de droits

#### Les profil existants sont accessibles dans l'onglet 'Profil' de l'écran d'administration

| éférentiels administrables Utilisateurs                                                                    | Gestion des verrous Paramètres Profils                                                                                                    |                          |              |                                           |
|----------------------------------------------------------------------------------------------------|----------------------------------------------------------------------------------------------------|--------------------------|--------------|-------------------------------------------|
| Code                                                                                                    | Nom du Profil                                                                                                    | Code groupe Idap         |              |                                           |
| ADM_REG                                                                                                    | Admin. Régional                                                                                                    | IM_ADM_REG               |              |                                           |
| GES_ARS                                                                                                    | Gestionnaire ARS                                                                                                    | IM_GES_ARS               |              |                                           |
| UTI_ARS                                                                                                    | Utilisateur ARS                                                                                                    | M_UTI_ARS                |              |                                           |
| ADM_DUP                                                                                                    | Admin.Nat.DUP                                                                                                    | IM_ADM_DUP               |              |                                           |
| GES_UFR                                                                                                    | Gestionnaire UFR                                                                                                    | IM_GES_UFR               |              | Liste des profils disponibles             |
| UTI_UFR                                                                                                    | Utilisateur UFR                                                                                                    | IM_UTI_UFR               |              | Liste des proms disponibles               |
| UTI_HHE                                                                                                    | UTI_HHE                                                                                                    | IM_UTI_HHE               |              |                                           |
| UFR_CHU                                                                                                    | UFR_PAS                                                                                                    | IM_UFR_CHU               |              |                                           |
| SUP_TST                                                                                                    | Suppression-test                                                                                                    | IM_SUP_TST               |              |                                           |
| ит_сни                                                                                                    | Utilisateur CHU                                                                                                    | IM_UTI_CHU               | ×            |                                           |
| <                                                                                                    |                                                                                                    |                          | >            |                                           |
|                                                                                                    | sur 2 (Nombre de résultats : 11                                                                                                    | ) 💽 🖬 10 🗸               |              |                                           |
|                                                                                                    |                                                                                                    | - Ajouter un no          | Iveau profil |                                           |
| Structure d'appartenance * :<br>Autorisations :<br>ADM_JOURNAL_CONSULTER - A<br>ADM_JOURNAL_MODIFIER - Adm | dministration - Consulter le journal des actions<br>Inistration - Purger le journal des actions                                                                                                    |                          | ^            | Contenu du profil sélectionn              |
| ADM_NATIONAL - Administration -                                                                            | Administrateur national                                                                                                    |                          |              |                                           |
| ADM_NOM_CONSULTER_AGREM                                                                                    | IENT - Administration - Consulter une nomenclature Agrêm                                                                                                    | lent                     |              | <ul> <li>Nom et code du profil</li> </ul> |
| ADM_NOM_CONSULTER_COMM                                                                                     | ISSION - Administration - Consulter une nomenclature Com                                                                                                    | mission                  |              | Ctructure du profil                       |
| ADM_NOM_CONSULTER_DIVER                                                                                    | SE - Administration - Consulter une nomenciature Divers                                                                                                    |                          |              | - Structure du profil                     |
| ADM NOM CONSULTER FORM                                                                                     | ATION - Administration - Consulter une nomenclature Forma                                                                                                    | ation                    |              | - Lista das draits du profil              |
| ADM NOM CONSULTER GEO.                                                                                     | Administration - Consulter une nomenciature Géographie                                                                                                    |                          |              |                                           |
|                                                                                                    | VE_SEMESTEE - Administration - Consultar use sessed                                                                                                    | tura Interna at Samactra |              |                                           |
|                                                                                                    | <ul> <li>Consulta international consultation - Consultation - Consultation -</li></ul> | ure merre el demestre    |              |                                           |
| AUM_NOM_CONSULTER_TERRA                                                                                    | an - Administration - Consulter une nomenciature Terrain                                                                                                    |                          |              |                                           |
| ADM_NOM_EXPORTER - Adminis                                                                                 | tration - Exporter une nomenclature                                                                                                    |                          |              |                                           |
| ADM_NOM_MODIFIER_AGREME                                                                                    | NT - Administration - Modifier une nomenclature Agrèment                                                                                                    |                          | × I          |                                           |
|                                                                                                    |                                                                                                    |                          |              |                                           |
|                                                                                                    | Supprimer le profil Valider                                                                                                    | Annuler                  |              |                                           |
|                                                                                                    |                                                                                                    |                          |              |                                           |

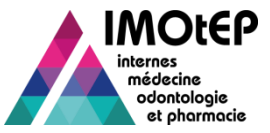

# 1.9 – Créer un nouveau profil de droits

- Dans le cas de spécificités locales qui ne seraient pas couvertes par les profils existants, IMOtEP laisse la possibilité aux administrateurs de créer de nouveaux profils spécifiques à leur région
- La création d'un nouveau profil se fait forcément à partir de la recopie d'un profil existant
- > Dans l'onglet 'Profil' de l'écran d'administration, cliquer sur 'Ajouter un nouveau profil'
- Remplir les informations concernant ce nouveau profil et choisir le profil à recopier, modifier les droits et valider

| sur 2 (Nombre de résultats : 13) 📑 🖬 💷 🗸                                                                                                    |                       |
|----------------------------------------------------------------------------------------------------|-----------------------|
| + Ajot                                                                                                    | uter un nouveau profi |
| Modification / Création d'un profil                                                                                                    |                       |
| Nom du Profil * :                                                                                                    |                       |
| Code * :                                                                                                    |                       |
| Structure d'appartenance * : ARS                                                                                                    |                       |
| Profil à dupliquer :                                                                                                    |                       |
| Autorisations :                                                                                                    |                       |
| ADM_JOURNAL_CONSULTER - Journal Consulter le journal SI le profil n'est pas administrateur national, cette coche est inactive                                                               | ~                     |
| ADM_JOURNAL_MODIFIER - Purger le journal SI le profil n'est pas administrateur national, cette coche est inactive                                                                           |                       |
| ADM_NATIONAL - Administrateur Administrateur national Donne droit aux fonctionnalités dédiées à l'administrateur national (cf SFD lot 5) Un adm<br>ne peut pas être administrateur national | inistrateur régional  |
| ADM_NOM_CONSULTER_AGREMENT - Consulter une nomenciature Agrément                                                                                                    |                       |
| ADM_NOM_CONSULTER_COMMISSION - Consulter une nomenciature Commission                                                                                                    |                       |
| ADM_NOM_CONSULTER_DIVERSE - Consulter une nomenclature Diverse                                                                                                    |                       |
| ADM_NOM_CONSULTER_FORMATION - Consulter une nomenclature Formation                                                                                                    |                       |
| ADM_NOM_CONSULTER_GEO - Nomenclatures Consulter une nomenclature Géographie                                                                                                    |                       |
| ADM_NOM_CONSULTER_INTERNE_SEMESTRE - Consulter une nomenclature Interne et Semestre                                                                                                    |                       |

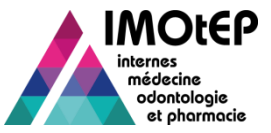

## 1.2 – Consulter les nomenclatures

- Les nomenclatures utilisées par IMOtEP sont gérées de façon centralisée nationalement
- Il est cependant possible de les consulter dans l'application
- > Dans l'écran d'administration, ouvrir l'onglet 'Référentiels administrables'

| Type de<br>nomenclature  | Nomenclature                                                            | omenclature Type de nomenclature |                                                                                                    |  |
|--------------------------|-------------------------------------------------------------------------|----------------------------------|----------------------------------------------------------------------------------------------------|--|
| Internes et<br>semestres | Type de stage<br>Type de semestre<br>Motif d'absence<br>Motif de sortie | Terrain de stage                 | Nature Entité Juridique / Etablissement<br>Autres natures d'organisme<br>Nature d'exercice du praticien<br>Spécialité d'unité<br>Qualification de terrain hospitalier |  |
| Agréments                | Type de recours<br>Motif de refus<br>Durée agrémont                     |                                  | Spécialité d'exercice<br>Code SPH                                                                                                    |  |
| Commissions              | Fonction du participant<br>Participant réglementaire                    | Formation                        | Formation / Discipline / DES / DESC<br>Groupe de DESC<br>Option de DES                                                                                                |  |
| Géographie               | ARS / UFR / CHU de rattachement<br>Pays / Région / Département          |                                  | Domaine d'agrément<br>Concours                                                                                                    |  |
|                          | Subdivision / Interrégion                                               | Divers                           | Titre                                                                                                    |  |

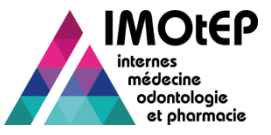

# 2 – Participants réglementaires aux commissions

- Seules 2 nomenclatures sont modifiables par les administrateurs régionaux :
  - Les fonctions des participants
  - Les participants réglementaires
- Ces nomenclatures sont accessibles dans l'écran 'Administration' dans l'onglet 'Référentiels Administrables'

|                                   | Commissions       |                           | Fonction du participant     |                           |                      |
|-----------------------------------|-------------------|---------------------------|-----------------------------|---------------------------|----------------------|
| Nomenclature Fonction             | on du participant |                           |                             |                           |                      |
| Code Fonction du<br>participant : |                   |                           |                             |                           |                      |
| Libellé :                         |                   |                           |                             |                           |                      |
| Libellé court :                   |                   |                           |                             |                           |                      |
| Date de début :                   | JJ/MMAAAA         |                           |                             | Date de fin :             | JJ/MM/AAAA           |
| Ordre de tri :                    |                   |                           |                             | Type de commission :      | Type de commission 🖕 |
| Formation :                       | Formation         |                           |                             | Formation<br>d'agrèment : | Formation vagrement  |
|                                   | Créer             | chercher Réinitialiser le | es critères Modifier l'ordr | e de tri                  |                      |

 Utiliser les critères de recherche et le bouton 'Rechercher' pour afficher les résultats
 Utiliser le bouton 'Créer' pour ajouter une valeur à la liste

(1/3)

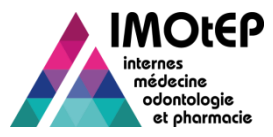

>

# 1.3 – Participants réglementaires aux commissions

|              | Code Fonction du<br>participant \$ | Date de début | Date de<br>fin ≎ | Ordre de<br>trl 0 | · · · · · · · · · · · · · · · · · · ·                                                                                                    |
|--------------|------------------------------------|---------------|------------------|-------------------|----------------------------------------------------------------------------------------------------|
|              | UFR                                | 01/01/1970    |                  | 1                 | Type de commission         Formation         Formation d'agrèment           REP - Com. Répartition         M - Médecine         V                                                                                                    |
|              | RUF                                | 01/01/1970    |                  | 2                 | Type de commission         Formation         Formation d'agrèment           AGR - Com. Agrèment         078 - Biologie médicale<br>P - Pharmacie<br>121 - Chirurgie orale<br>O - Odontologie         •           EBF - CEBF         P - Pharmacie<br>O - Odontologie         •         • |
| ₽ <b>∕</b> X | <u>coo</u>                         | 01/01/1970    |                  | 3                 | Type de commission         Formation         Formation d'agrèment           Aucun résultat ne correspond aux critères recherchés.                                                                                                    |

Les fonctions des participants : une liste de fonction a été initialisée dans IMOtEP

- Une fonction est caractérisée par :
  - Un nom et un identifiant
  - Un ou plusieurs types de commission auxquels cette fonction donne accès
  - Une ou plusieurs formations
  - Une ou plusieurs formations d'agrément

| Modification d'une Fonction du participant |                            |  |  |  |  |  |  |
|--------------------------------------------|----------------------------|--|--|--|--|--|--|
| Code Fonction du participant * :           | RUF                        |  |  |  |  |  |  |
| Libellé * :                                | Représentant directeur UFR |  |  |  |  |  |  |
| Libellé court * :                          | Représentant directeur UFR |  |  |  |  |  |  |
| Date de début * :                          | 01/01/1970                 |  |  |  |  |  |  |
| Date de fin :                              | JJ/MM/AAAA                 |  |  |  |  |  |  |
| Ordre de tri * :                           | 2                          |  |  |  |  |  |  |
| Type de commission :                       | Type de commission         |  |  |  |  |  |  |
| Formation * :                              | Formation                  |  |  |  |  |  |  |
| Formation d'agrêment * :                   | Formation d'agrément       |  |  |  |  |  |  |
|                                            | Vallder OAnnuler           |  |  |  |  |  |  |

(2/3)

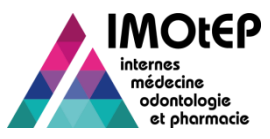

# 1.3 – Participants réglementaires aux commissions

#### Les participants réglementaires aux commissions

| Résultats<br>Actions : 🖳 | ions : 🔟 💏 Afficher / Masquer les colonnes |                                            |                    |                        |                 |            |          |          |             |    |           |                                                                                                    |
|--------------------------|--------------------------------------------|--------------------------------------------|--------------------|------------------------|-----------------|------------|----------|----------|-------------|----|-----------|----------------------------------------------------------------------------------------------------|
|                          |                                            | Code<br>Participant<br>Règlementaire<br>\$ | Date de<br>début ≎ | Date<br>de<br>fin<br>≎ | Ordre<br>de tri | Titre<br>≎ | Civilite | Nom<br>¢ | Prēnom<br>¢ | N  | iei ¢     | Fonction du participant                                                                                                    |
|                          | ×                                          | RCD                                        | 01/07/2014         |                        | 1               | Docteur    |          | RCC      | RCC         | RC | @test.fr  | CHIRURGIE ORALE : Représentant di<br>Pharmacie : Représentant directeur UF<br>Médecine : Représentant directeur UF<br>Odontologie : Représentant directeur L<br>BIOLOGIE MEDICALE : Représentant  |
|                          | X                                          | RUE                                        | 01/01/2015         |                        | 2               | Docteur    |          | RUF      | RUF         | RU | Mtast fr  | CHIRURGIE ORALE : Représentant di<br>Pharmacle : Représentant directeur UF<br>BIOLOGIE MEDICALE : Représentant                                                                                    |
|                          | ×                                          | <u>coo</u>                                 | 01/01/2015         |                        | 3               | Docteur    |          | c00      | c00         | co | O@test.fr | Médecine : Représentant directeur UFI<br>CHIRURGIE ORALE : Représentant di<br>BIOLOGIE MEDICALE : Représentant<br>Odontologie : Représentant directeur U<br>Pharmacie : Représentant directeur UF |

- Un participant est caractérisé par:
  - Ses informations nominatives : nom, prénom, titre, mél
  - Une fonction par formation
  - Une interrégion et/ou une ou plusieurs subdivisions

| Modification d'un Participant Règle | mentaire                |                             |   |
|-------------------------------------|-------------------------|-----------------------------|---|
| Date de debut = 1                   | 01/07/2014              |                             |   |
| Date de fin :                       | JJ/MWAAAA               | 1                           | ^ |
| Ordre de tri * :                    | 1                       |                             |   |
| Civilité :                          | <b>•</b>                |                             |   |
| Titre :                             | Docteur                 |                             |   |
| Nom :                               | RCC                     |                             |   |
| Prénom :                            | RCC                     |                             |   |
| Mél :                               | RCC@test.fr             |                             |   |
|                                     | Formation d'agrèment    | Fonction du participant     |   |
|                                     | M - Médecine            | Fonction du participant     |   |
|                                     | P - Pharmacle           | Fonction du participant 👻   |   |
| Fonction du participant :           | O - Odontologie         | Fonction du participant 👻   |   |
|                                     | 078 - Biologie médicale | Fonction du participant     |   |
|                                     | 121 - Chirurgle orale   | Fonction du participant 🔽 🗡 |   |
|                                     | <                       | >                           |   |
| Interrégion * :                     | 1 - RH-ALPES AUVERGN    | VE 👻                        |   |
| Subdivision * :                     | Subdivision 👻           |                             |   |
|                                     | Vallder SAnnuler        |                             | ~ |

(3/3)

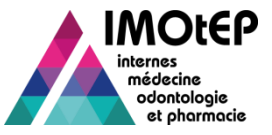

## 3 – Les paramètres applicatifs

Une liste de paramètres est accessible aux administrateurs régionaux dans l'écran 'Administration' et dans l'onglet 'Paramètres'

| Nom paramètre               | Signification                                                                                                    |  |
|-----------------------------|----------------------------------------------------------------------------------------------------|--|
| TYPE_SIGNATURE_DG_ARS       | Libellé qui apparaîtra dans la signature des éditions de type courrier<br>Ex : Madame la Directrice Générale ou Monsieur le Directeur Général                                          |  |
| ADRESSE_PIED_PAGE           | Adresse postale qui apparaîtra dans le pied de page des éditions                                                                                                    |  |
| CODE_PIED_PAGE              | Code postal qui apparaîtra dans le pied de page des éditions                                                                                                    |  |
| VILLE_PIED_PAGE             | Ville qui apparaîtra dans le pied de page des éditions                                                                                                    |  |
| TELEPHONE_PIED_PAGE         | Numéro de téléphone qui apparaîtra dans le pied de page des éditions                                                                                                    |  |
| FAX_PIED_PAGE               | Numéro de télécopie qui apparaîtra dans le pied de page des éditions                                                                                                    |  |
| MEL_SERVICE                 | Mél qui apparaîtra dans le cartouche en haut à gauche des éditions                                                                                                    |  |
| LOGO                        | Fichier image à joindre avec le logo de l'ARS. Celui-ci apparaîtra dans le bandeau IMOtEP à l'écran mais également en entête des courriers                                             |  |
| DELAI_VALIDATION_AUT_STAGES | Délai de validation automatiques des stage de type 'validation automatique<br>ou manuelle' après le changement de semestre. Ce délai est exprimé en<br>mois et est fixé à 2 par défaut |  |

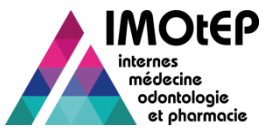

# 4 – Le journal IMOtEP (1/2)

 Certaines actions sont enregistrées dans un journal d'actions accessible dans l'administration d'IMOtEP (onglet 'Gestion des logs)

| RS:   | 11 - ILE-DE-FRANCE                       | Type de lo                    | ig :             |               |                       |
|-------|------------------------------------------|-------------------------------|------------------|---------------|-----------------------|
| ate ( | début: JJAMMAAAA                         | Date fin :                    | JJ/M/WAAAA       |               |                       |
|       |                                          | Rechercher                    |                  |               |                       |
| ésu   | Itats                                    |                               |                  |               |                       |
| ste o | des logs<br>Log ≎                        | Identifiant de la fiche 🗘     | Utilisateur 🗘    | ARS \$        | Date de l'opération 🗘 |
|       | Création                                 | terrain_stage 11000008        | Michele BRUTINEL | ILE-DE-FRANCE | 30/05/2014 15:45:14   |
|       | Création                                 | demande_agrement 110000080001 | Michele BRUTINEL | ILE-DE-FRANCE | 30/05/2014 15:46:56   |
|       | Modification                             | demande_agrement 110000080001 | Michele BRUTINEL | ILE-DE-FRANCE | 30/05/2014 15:47:44   |
|       | Création                                 | demande_agrement 110000070001 | Michele BRUTINEL | ILE-DE-FRANCE | 30/05/2014 15:49:12   |
|       | Décision DG ARS d'une demande d'agrêment | demande_agrement 110000070001 | Michele BRUTINEL | ILE-DE-FRANCE | 30/05/2014 15:49:47   |
|       | Modification                             | demande_agrement 110000070001 | Michele BRUTINEL | ILE-DE-FRANCE | 30/05/2014 15:49:47   |
|       | Création                                 | agrement 110000070002         | Michele BRUTINEL | ILE-DE-FRANCE | 30/05/2014 15:49:47   |
|       | Création                                 | demande_agrement 110000060001 | Michele BRUTINEL | ILE-DE-FRANCE | 30/05/2014 15:50:51   |
|       | Décision DG ARS d'une demande d'agrêment | demande_agrement 110000060001 | Michele BRUTINEL | ILE-DE-FRANCE | 30/05/2014 15:51:30   |
|       | Modification                             | demande_agrement 110000060001 | Michele BRUTINEL | ILE-DE-FRANCE | 30/05/2014 15:51:30   |
| <     | (÷) (÷)                                  | sur 18 (Nombre de résultats   | :<br>177) 💽 ঝ    | 10 🗸          | >                     |

Une action (ou log) est caractérisée par :

- Un type d'actions
- Une donnée IMOtEP (interne, agrément...)
- Une date
- Un utilisateur

#### L'administrateur régional peut ainsi :

- Consulter ces logs
- Purger le journal de manière régulière si nécessaire

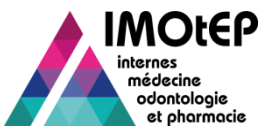

# 4 – Le journal IMOtEP (2/2)

Liste des actions enregistrées dans le journal

| Création / Modification / Suppression d'un élément                            |  |  |  |  |  |
|-------------------------------------------------------------------------------|--|--|--|--|--|
| Fusion d'établissements                                                       |  |  |  |  |  |
| Transfert d'unités                                                            |  |  |  |  |  |
| Modification Nom / Prénom d'un interne                                        |  |  |  |  |  |
| Historisation / Réactivation d'un interne                                     |  |  |  |  |  |
| Changement de pré-choix / Droit au remords                                    |  |  |  |  |  |
| Changement de responsable d'un agrément                                       |  |  |  |  |  |
| Changement de statut d'une demande d'agrément                                 |  |  |  |  |  |
| Saisie de la décision du DG ARS sur une demande d'agrément                    |  |  |  |  |  |
| Saisie de la décision de recours d'une demande d'agrément                     |  |  |  |  |  |
| Initialisation d'une répartition                                              |  |  |  |  |  |
| Validation / Invalidation d'un semestre d'internat                            |  |  |  |  |  |
| Suppression d'un semestre d'internat saisie en amont des choix lors des choix |  |  |  |  |  |
| Modification manuelle du rang d'appel d'un interne                            |  |  |  |  |  |

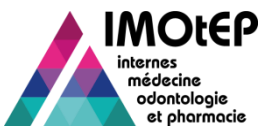

# 5 – Gestion des verrous applicatifs

- Afin d'éviter des problématiques de saisie simultanée d'informations dans une fiche IMOtEP, un verrou informatique est posé sur cette fiche aussi longtemps qu'un utilisateur la modifie. Ce verrou est automatiquement supprimé une fois que l'utilisateur sort de la fiche.
- Il peut cependant arriver que pour des raisons externes à IMOtEP (coupure réseau, sortie brutale de l'application..) ce verrou reste actif. L'administrateur régional a la possibilité de supprimer ces verrous.
- Ouvrir l'écran 'Administration', puis l'onglet 'Gestion des verrous'. Charger la liste des verrous puis sélectionner le verrou gênant dans la liste. Le bouton 'Déverrouiller' permet de le supprimer

| Référentiels administrab | les Utilisateurs      | Gestion des verrous | Gestion des logs Para | mètres Profils       |                  |        |
|--------------------------|-----------------------|---------------------|-----------------------|----------------------|------------------|--------|
|                          |                       |                     |                       |                      |                  |        |
| ARS:                     | •                     | Rechercher          |                       |                      |                  |        |
| Résultats                |                       |                     |                       |                      |                  |        |
| Liste des verrous        | 5                     |                     |                       |                      |                  |        |
|                          | Identifiant Fiche     | \$                  | Utilisateur 🗘         | ARS \$               | Date du verrou 🗘 | ^      |
| Aucun résultat ne        | correspond au critère | e recherché.        |                       |                      |                  | $\sim$ |
| <                        |                       |                     |                       |                      |                  | >      |
|                          |                       | 🙀 👍 🔽               | sur 1 (Nombre de résu | itata : 0) 🛛 🔒 🔛 🔟 🗸 |                  |        |
|                          |                       |                     |                       | _                    |                  |        |
|                          |                       |                     | Deverouille           |                      |                  |        |
|                          |                       |                     |                       |                      |                  |        |

#### Liste des fiches concernées par les verrous :

- Etablissement
- Entité juridique
- Terrain de stage
- Demande d'agrément / Agrément
- Interne
- Semestre d'internat
- Poste
- Groupe de praticiens
- Commission
- Ecran de choix
- Groupe de disciplines

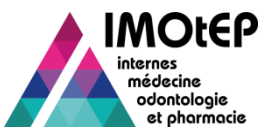

# 6 - La gestion des maquettes pédagogiques (1/2)

- Les maquettes pédagogiques sont créées et mises à jour par l'administrateur national dans le respect des textes réglementaires :
  - Durée et délai maximum pour terminer la maquette
  - Nombre de stages CHU min et max
  - Exigences pédagogiques : autant que de semestres
  - Autres exigences
- Les maquettes sont rattachées à un DES.
  - En cas de DES à option, la maquette est composée d'une partie 'Tronc Commun' et d'une partie 'Option'
- En cas de changement de la réglementation, la maquette est historisée et s'applique toujours aux internes qui ont commencé leur internat avant le changement réglementaire.

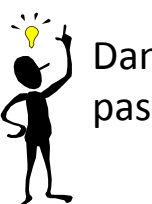

Dans la version 1 d'IMOtEP, les maquettes de DESC ne sont pas encore gérées.

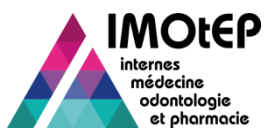

# 6 - La gestion locale d'une maquette pédagogique (2/2)

- Il est possible de compléter les maquettes pédagogiques au niveau régional pour prendre en compte des spécificités locales
  - Demandes des coordonnateurs, prise en compte de la rareté de certains types de terrain de stage ...
- L'administrateur régional a la possibilité de saisir un « complément local » pour chaque exigence
- Suite à la recherche d'une maquette pédagogique, déclencher l'action de modification de la maquette
- L'écran de modification de la maquette s'ouvre :
  - Seuls les champs « complément local » de chaque exigence sont modifiables
  - Saisir le complément local et valider

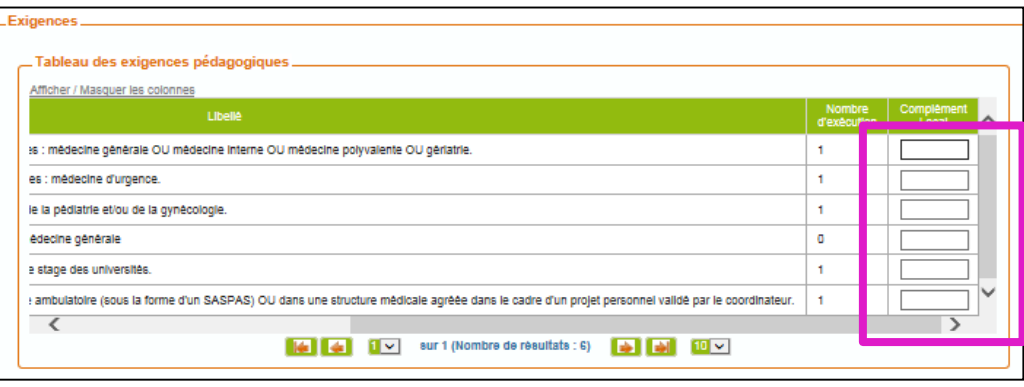

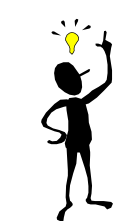

Le complément local apparaitra sur la maquette de tous les internes de l'ARS.

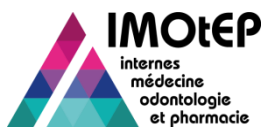

# 7 – Les quotas de stage (1/2)

- Les quotas liés à la circonscription sont créés et fixés au niveau régional par les ARS. Ils permettent :
  - de définir un nombre maximal d'internes pouvant effectuer un stage de type 'Stage hors circonscription', sur un même semestre calendaire, au sein de la circonscription
  - de définir un nombre maximal d'internes pouvant effectuer un stage de type 'Stage DOM/COM', sur un même semestre calendaire, au sein de la circonscription
- Dans le menu 'Préparation des choix' et le sous-menu 'Opérations préliminaires', ouvrir l'écran de configuration des quotas de stage liés à la circonscription

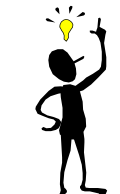

<u>Rappel</u> : Il existe 2 types de quotas relatifs aux types de stages : les quotas liés à la circonscription (fixés par l'ARS) et les quotas liés à l'interne (fixés nationalement).

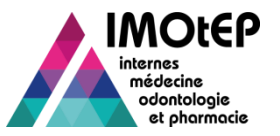

# 7 – Les quotas de stage (2/2)

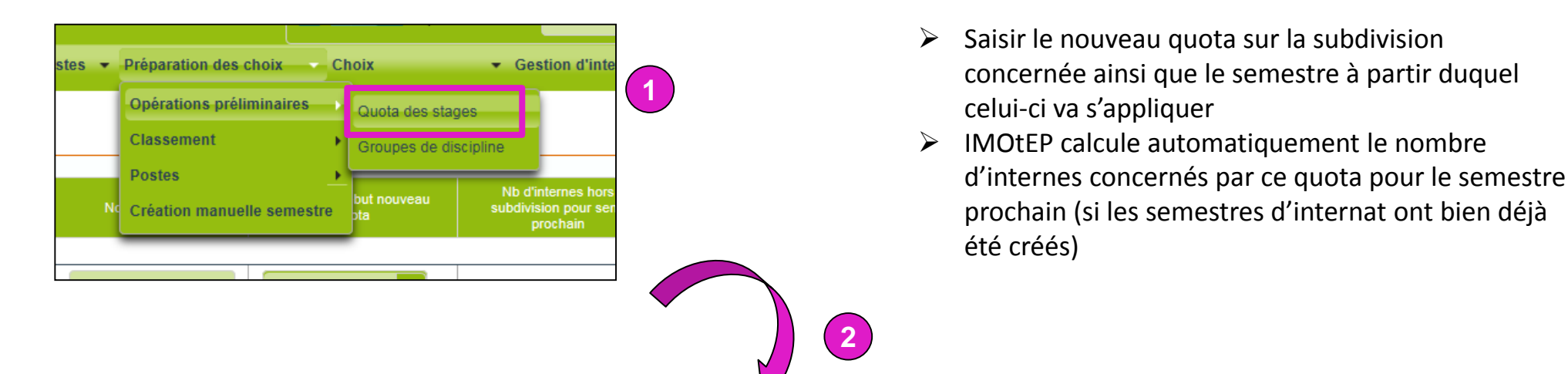

| . Liste des quotas de stage |                 |                     |                                    |  |                                 |                                                         |        |  |
|-----------------------------|-----------------|---------------------|------------------------------------|--|---------------------------------|---------------------------------------------------------|--------|--|
| Circonscription             | Ancien<br>quota | Quota<br>applicable | Semestre début quota<br>applicable |  | Semestre début nouveau<br>quota | Nb d'internes hors<br>subdivision pour sem.<br>prochain | ^      |  |
| M - Médecine                | M - Médecine    |                     |                                    |  |                                 |                                                         |        |  |
| LY - LYON                   |                 |                     |                                    |  |                                 | 0                                                       |        |  |
| GR - GRENOBLE               |                 |                     |                                    |  |                                 | 0                                                       |        |  |
| SE - SAINT-ETIENNE          |                 |                     |                                    |  | <b>•</b>                        | 0                                                       |        |  |
| P - Pharmacie               |                 |                     |                                    |  |                                 |                                                         |        |  |
| 1 - RH-ALPES AUVERGNE       |                 |                     |                                    |  |                                 | 0                                                       |        |  |
| O - Odontologie             |                 |                     |                                    |  |                                 |                                                         |        |  |
| 1 - RH-ALPES AUVERGNE       |                 |                     |                                    |  | •                               | 0                                                       | $\sim$ |  |
| <                           | <               |                     |                                    |  |                                 | >                                                       |        |  |